## Come creare un account mail su google

|                       |                                                                |                           |                       | _  |
|-----------------------|----------------------------------------------------------------|---------------------------|-----------------------|----|
| ⊖ → C û               | Q Cerca con Google o inserisci un indirizzo                    | Q Cerca                   | III\ 🗉 🔏              |    |
| 🗘 Più visitati 🛛 🖨 Co | ome iniziare 🛛 🔶 pec 📋 Scuola Digitale 📋 Web Informatica 🗎 Con | corso Dirigenti 🛛 🛈 Corso | o Zanichelli 🛛 👍 GCIB | >> |
| e5 -                  |                                                                |                           |                       | *  |
| 0                     | G gmail                                                        |                           | $\rightarrow$         | *  |
| L                     |                                                                |                           |                       |    |
|                       |                                                                |                           |                       |    |
|                       | Siti principali >                                              |                           |                       |    |
| +,                    |                                                                |                           |                       |    |
| 5                     | > In evidenza >                                                |                           |                       |    |
|                       |                                                                |                           |                       |    |
|                       |                                                                |                           |                       |    |
|                       |                                                                |                           |                       |    |
|                       |                                                                |                           |                       |    |
|                       |                                                                |                           |                       |    |
|                       |                                                                |                           |                       |    |
|                       |                                                                |                           |                       |    |
|                       |                                                                |                           |                       |    |
|                       |                                                                |                           |                       |    |

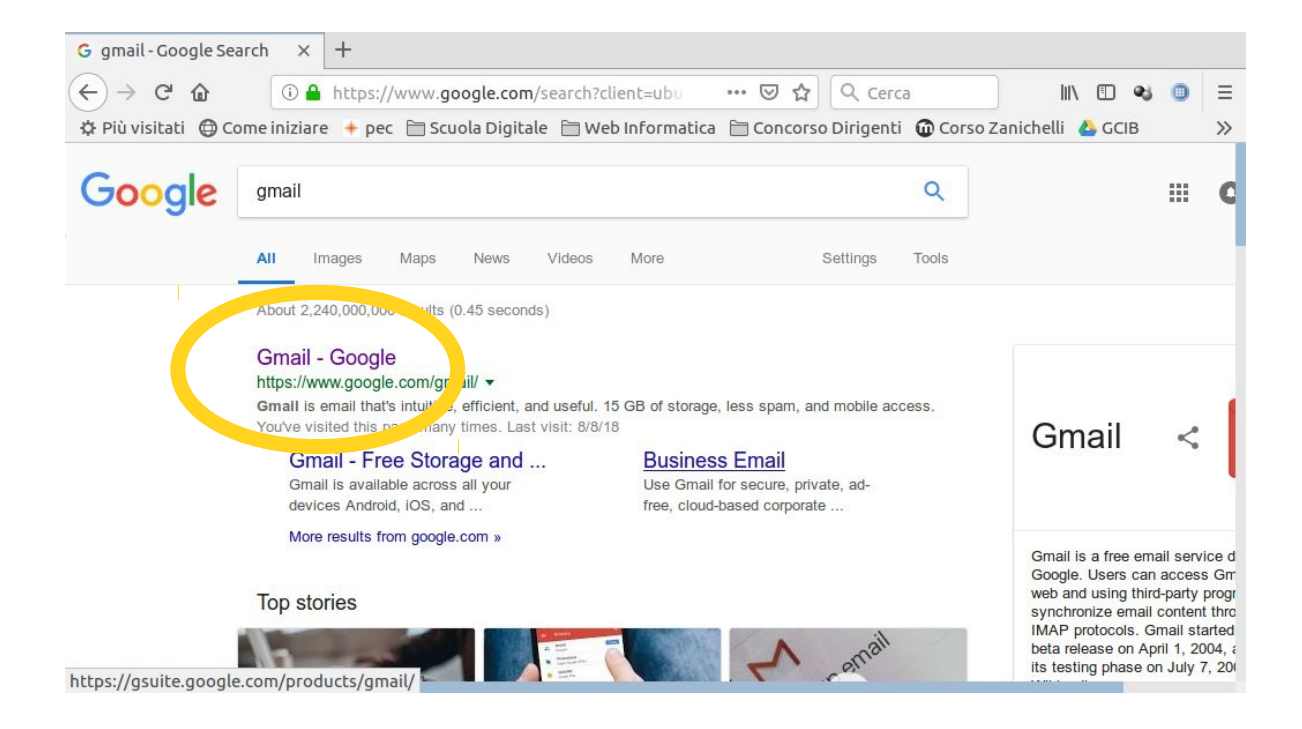

| $(\leftarrow) \rightarrow$ C' $\textcircled{a}$ | · 🚺 🔒           | https://  | accounts.google.com/ServiceLogin/i 🚥 🛛 🏠 🔍 Cerca 🛛 🛝 🗉 🚳                                            |
|-------------------------------------------------|-----------------|-----------|----------------------------------------------------------------------------------------------------|
| 🔅 Più visitati 🏾 🤅                              | 🕽 Come iniziare | e 🔸 pec   | 🗎 Scuola Digitale  🗎 Web Informatica  🗎 Concorso Dirigenti 🕡 Corso Zanichelli 👍 GCIB                |
|                                                 |                 |           | Accedi                                                                                              |
|                                                 |                 |           | Continua su Gmail                                                                                   |
|                                                 |                 |           | Indirizzo email o numero di telefono                                                                |
|                                                 |                 |           | Non ricordi l'indirizzo email?                                                                      |
|                                                 |                 |           | Non și tratta del tuo computer? Utilizza una finestra privata<br>per acceuere. C i eri informazioni |
|                                                 |                 |           | Crea un account Avanti                                                                              |
|                                                 |                 |           |                                                                                                    |
|                                                 |                 | ľ         | aliano 👻 Guida Privacy Termini                                                                      |
|                                                 |                 |           |                                                                                                    |
|                                                 |                 |           |                                                                                                    |
|                                                 |                 |           |                                                                                                    |
|                                                 |                 |           |                                                                                                    |
| Crea il tuo Account (                           | 5000 × +        |           |                                                                                                    |
| e se anne ann                                   | 🛈 🔒 http        | s://accou | ints.google.com/signup/v2/wei 🚥 🗵 🏠 🔍 Cerca 🛛 🛝 🗊 🚳 🌐                                               |
| $\rightarrow$ X 🏠                               |                 |           |                                                                                                    |

| Google                       |                                                                                                    |                                                                                                    |                                                                                                    |
|------------------------------|----------------------------------------------------------------------------------------------------|----------------------------------------------------------------------------------------------------|----------------------------------------------------------------------------------------------------|
| Crea il tuo Ac               | count Goog                                                                                                    | gle                                                                                                    |                                                                                                    |
| Continua su Gmail            |                                                                                                    |                                                                                                    |                                                                                                    |
| Nome                         | Cognome                                                                                                    |                                                                                                    |                                                                                                    |
| Nome utente                  |                                                                                                    | @gmail.com                                                                                                    |                                                                                                    |
| Puoi utilizzare lettere, num | neri e punti                                                                                                    |                                                                                                    |                                                                                                    |
| Password                     | Conferma                                                                                                    | 8                                                                                                    | Un solo account. Tutto il mondo                                                                                                    |
|                              | Google<br>Crea il tuo Ac<br>Continua su Gmail<br>Nome<br>Nome<br>Nome utente<br>Puoi utilizzare lettere, num<br>Password | Google     Crea il tuo Account Goog     Continua su Gmail     Nome   Cognome     Nome utente     Puoi utilizzare lettere, numeri e punti     Password   Conferma | Google     Crea il tuo Account Google     Continua su Gmail     Nome     Nome     Cognome     Nome utente     Puoi utilizzare lettere, numeri e punti     Password     Conferma |

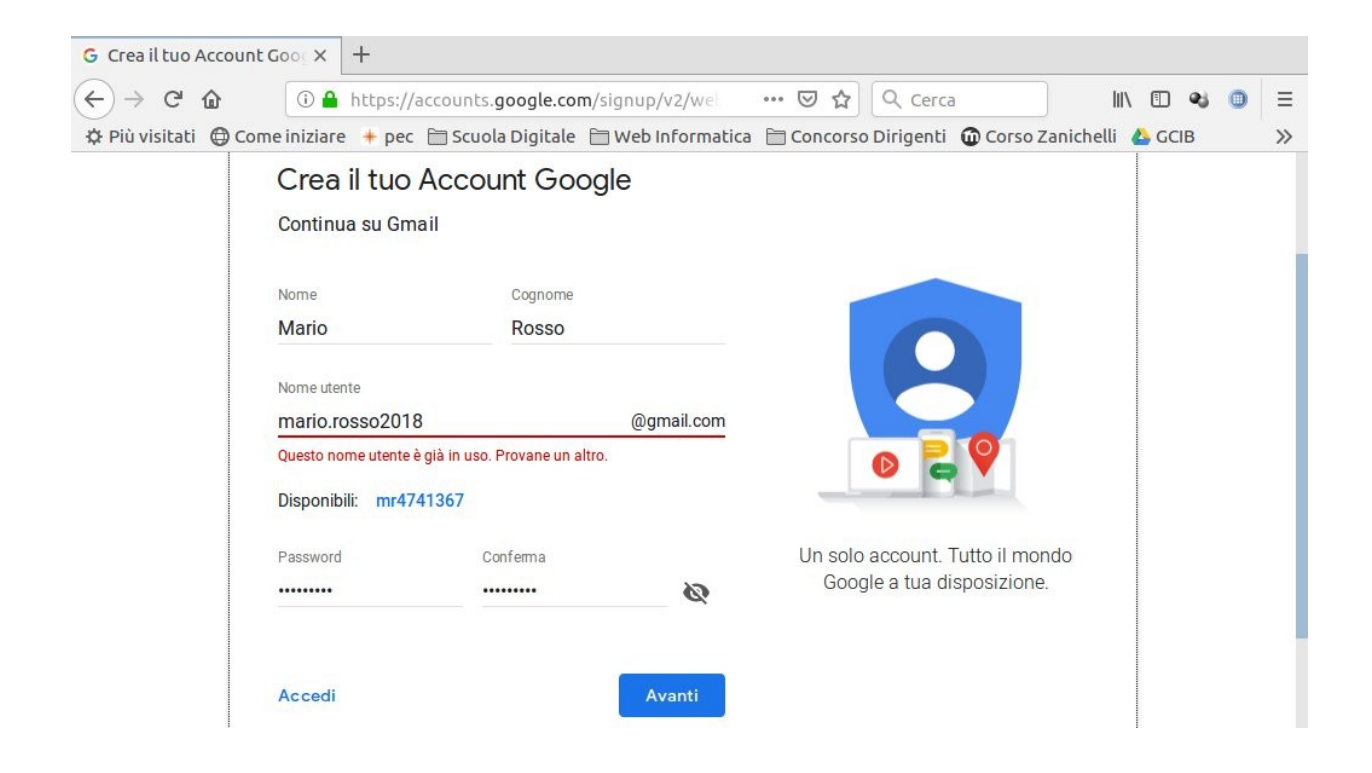

Inserisci nome e cognome (se è un account personale metti il tuo, altrimenti uno di fantasia), scegli il nome utente (uno disponibile, devi fare varie prove), password e poi vai **AVANTI** 

| G Crea il tuo Account d | 5005 × +                                                                                   |                                                  |    |
|-------------------------|--------------------------------------------------------------------------------------------|--------------------------------------------------|----|
| (←) → C <sup>a</sup>    | A https://accounts.google.com/signup/v2/we                                                 | ••• 🗵 🏠 🔍 Cerca 🛛 💷 🔍 🕲                          | ≡  |
| 🌣 Più visitati  🖨 Com   | e iniziare 🛛 🗕 🖶 Scuola Digitale 🗎 Web Informatica                                         | 🚞 Concorso Dirigenti 🛛 🛈 Corso Zanichelli 🔥 GCIB | >> |
|                         | Google                                                                                     |                                                  |    |
|                         | Benvenuto su Google                                                                        |                                                  |    |
|                         | 8                                                                                          |                                                  |    |
|                         | mariorossoscuola@gmail.com                                                                 |                                                  |    |
|                         |                                                                                            |                                                  |    |
|                         | Numero di telefono (facoltativo)                                                           |                                                  |    |
|                         | Utilizzeremo il tuo numero per la sicurezza dell'account. Non sarà<br>visibile agli altri. |                                                  |    |
|                         | Indirizzo email di recupero (facoltativo)                                                  |                                                  |    |
|                         | mariorosso@yahoo.it                                                                        |                                                  |    |
|                         | Lo useremo per proteggere il tuo account                                                   |                                                  |    |
|                         | Giorno Mese Anno                                                                           |                                                  |    |
|                         | 15 Novembre - <u>1970</u>                                                                  |                                                  |    |
|                         | La tua data di nascita                                                                     | Le tue informazioni personali                    |    |

Se è il tuo account personale inserisci il tuo cellulare, altrimenti salta, inserisci invece una mail di recupero (utile per password dimenticate), la data di nascita (se non è personale, una di fantasia), e procedi.

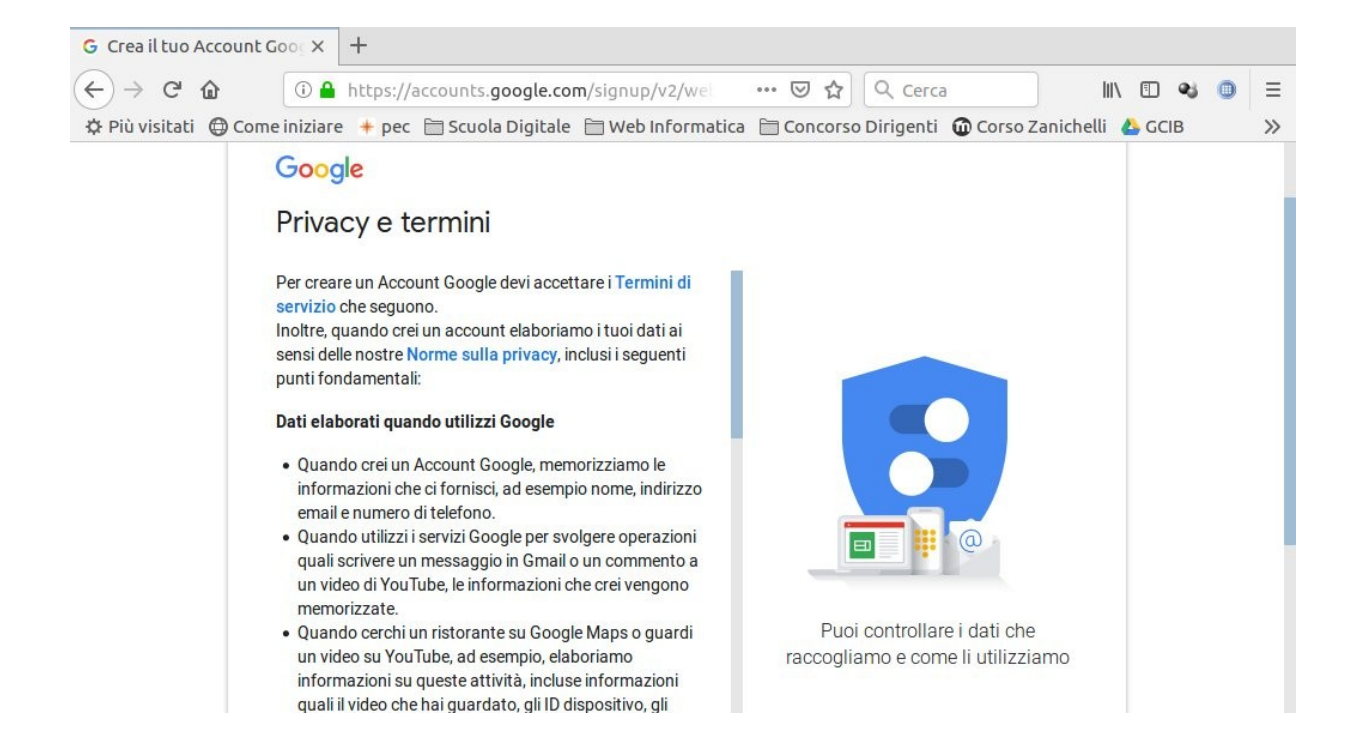

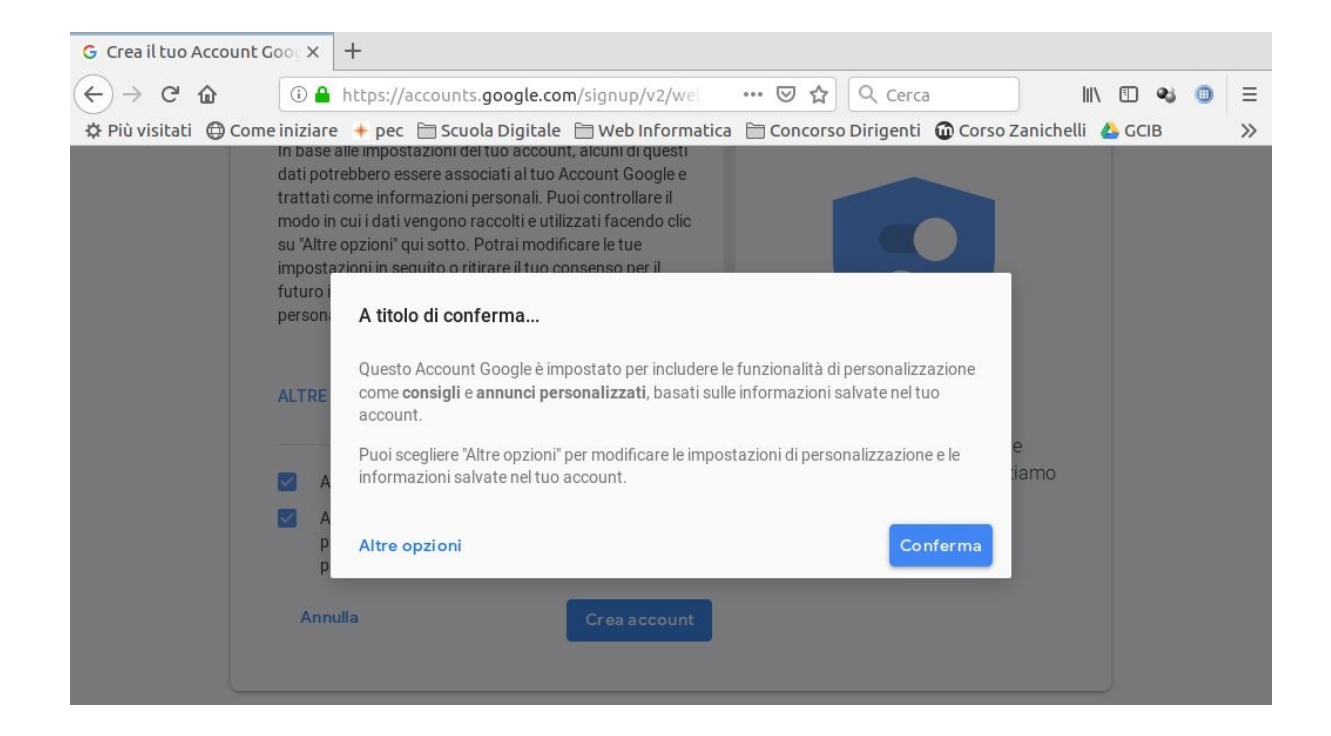

Dopo aver scorso "Privacy e Termini", compare il seguente popup, "Conferma" oppure scegli "Altre opzioni"

Dopo aver eseguito e accettato le procedure precedenti, gmail si carica...

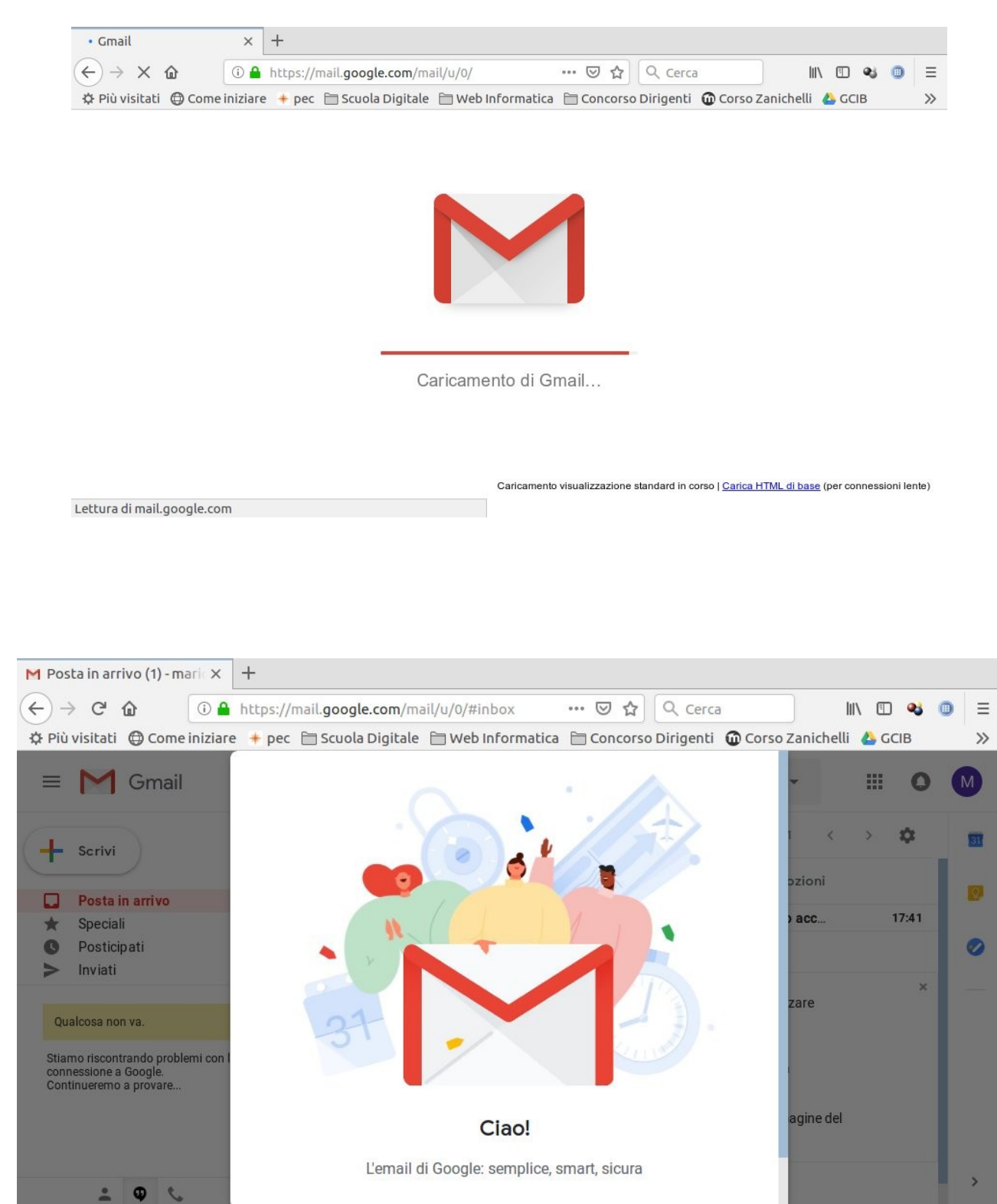

siamo quasi alla fine

| M Posta in arrivo (1) - marie 🗙      | +                                                                      |                       |   |
|--------------------------------------|------------------------------------------------------------------------|-----------------------|---|
| ← → ♂ ☆ ○ ▲                          | https://mail.google.com/mail/u/0/#inbox 🛛 🐨 🛛 🗘 🔍 Cerca                | ) III\ 🗉 🔏 🤇          |   |
| 🌣 Più visitati 🛛 🖨 Come iniziare     | + pec 🗎 Scuola Digitale 🗎 Web Informatica 🗎 Concorso Dirigenti 🝈 Corso | Zanichelli 🛛 🝐 GCIB   | » |
| = M Gmail                            |                                                                        | • # 0                 | M |
| + Scrivi                             |                                                                        | < > 🌣                 | 8 |
| Posta in arrivo Speciali Dosticinati |                                                                        | ozioni<br>o acc 17:41 | 0 |
| > Inviati                            |                                                                        | ×                     | 0 |
| Mario 👻 -                            |                                                                        | zare                  | Ŧ |
| Nessuna chat recente                 | Scegli una visualizzazione                                             |                       |   |
| Iniziane una nuova                   | Predefinita Normale Compatta                                           | agine del             |   |
| 2 Q C                                | ок                                                                     |                       | > |

Consiglio di scegliere la visualizzazione "Predefinita", poi "OK"

Ed ecco la vostra mail, pronta per scrivere ed essere utilizzata. Ricordate: scrivere a parte l'indirizzo e la password scelta.

| $ \begin{array}{c} \leftarrow \end{array} \rightarrow \ \mathbf{C} \ \mathbf{\hat{c}} \\ \hline \mathbf{\hat{c}} \\ \end{array} $ | ps://mail.google.com/mail/u                                                   | ı/0/#inbox ··· ♥               | C Cerca                         | III\ 🖸          | <b>~</b> 0 : |
|----------------------------------------------------------------------------------------------------|-------------------------------------------------------------------------------|--------------------------------|---------------------------------|-----------------|--------------|
| 🗘 Più visitati 🛛 🖨 Come iniziare 🔸                                                                                                | pec 🗎 Scuola Digitale 🗎                                                       | Web Informatica  🗎 Conc        | orso Dirigenti  🛈 Corso Za      | nichelli 💧 GCII | 3            |
| = M Gmail                                                                                                    | Q Cerca nella posta                                                           |                                | -                               |                 | 0            |
| - Scrivi                                                                                                    | □- C :                                                                        |                                | 1-1 di 1                        | < > 4           | * 8          |
| Posta in arrivo 1                                                                                                    | Principale                                                                    | Social .                       | Promoz                          | ioni            |              |
| <ul><li>★ Speciali</li><li>♥ Posticipati</li></ul>                                                                                | 🗌 🚖 II team della commu. Mario, ti diamo il benvenuto nel tuo nuovo acc 17:41 |                                |                                 |                 |              |
| Aario - +                                                                                                    |                                                                               | Account creato                 | Impara a utilizza<br>Gmail      | ire             | ×            |
| Nessuna chat recente<br>Iniziane una nuova                                                                                        | 10%                                                                           | Scarica Gmail per<br>cellulari | Scegli un tema                  |                 |              |
|                                                                                                    | configurazione                                                                | Importa contatti e<br>posta    | (e) Modifica l'immag<br>profilo | gine del        |              |

Tutorial di Luigi Ala, realizzato per un corso di formazione per docenti "PNSD: competenze digitali in ambito didattico" per IC Berther, San Zeno Naviglio (BS), a.s. 2018-2019, lezione 1. luigi.ala@istruzione.it - https://luigiala.altervista.org